# DER BCA WEB GUIDE PRIVATPERSONEN

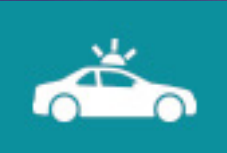

## KURZANLEITUNG

Autokauf einfach, sicher und schnell. Einfach mitbieten bei Behördenauktionen.

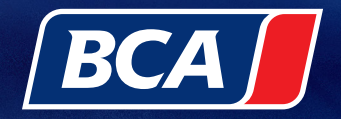

www.bca.com

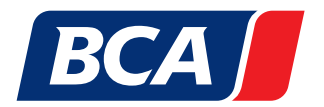

### DER BCA WEB GUIDE FÜR PRIVATPERSONEN.

### Autokauf einfach, sicher und schnell!

#### Auktionen finden. Fahrzeuge suchen. Fahrzeuginformationen einsehen. An Online-Auktionen teilnehmen. Aber wie?

Unser Web Guide erklärt Ihnen die wichtigsten Eigenschaften und Funktionen der BCA Internetseite. So können Sie schnell auf dem BCA Marktplatz aktiv werden!

- 1. BCA Startseite
- 2. BCA Registrierung als Privatperson
- 3. Mein BCA
- 4. BCA Fahrzeugsuche
- 5. BCA Auktionskalender (Teilnahme nur bei Behördenauktionen möglich)
- 6. Fahrzeugbeschreibung
- 7. Gebotsabgabe
- 8. BCA Bietagent
- 9. Besondere Bedingungen bei Behördenfahrzeugen
- 10. Bezahlung
- 11. Abholung

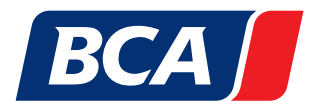

### 1. BCA STARTSEITE

#### Willkommen auf der BCA Startseite

Hier finden Sie Highlights, anstehende Auktionen sowie weitere wichtige Informationen! Mit wenigen Klicks gelangen Sie in die Fahrzeugsuche, in den Auktionskalender uvm.

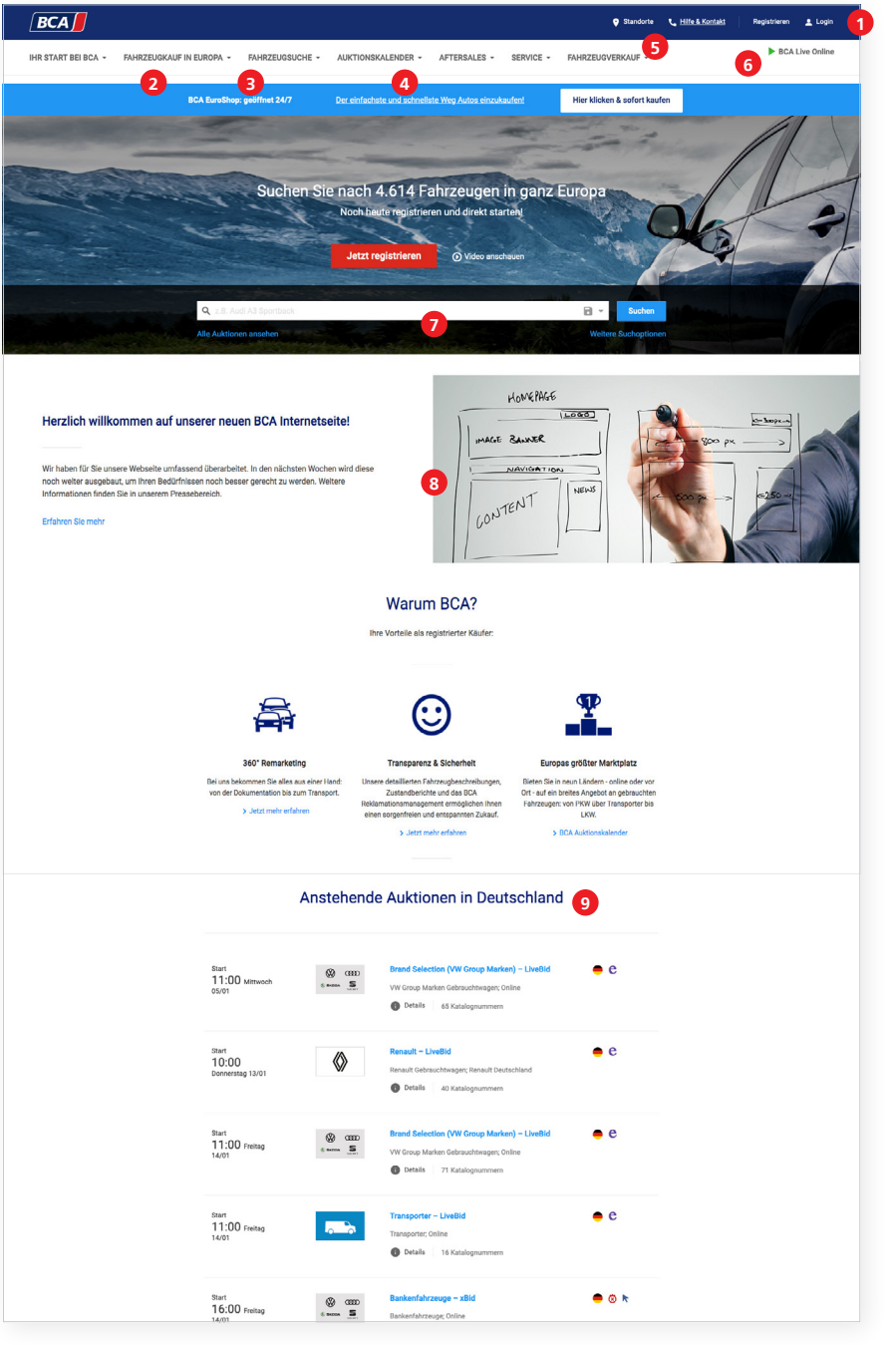

- 1. Loggen Sie sich in Ihr Kundenkonto ein oder registrieren Sie sich bei BCA.
- 2. Finden Sie passende Fahrzeuge mit der BCA Fahrzeugsuche.
- 3. Suchen Sie im BCA Auktionskalender nach spannenden Auktionen.
- Finden Sie nützliche Informationen, Dokumente & Tools in unserem Servicebereich.
- 5. Entdecken Sie die BCA Auktionsstandorte inkl. aller Informationen (Adresse, ...).
- Klicken Sie hier um online an physischen Auktionen (BCA Live Online) oder LiveBid-Auktionen teilzunehmen.
- Finden Sie Ihre Wunschfahrzeuge noch schneller: Fahrzeug-Schnellsuche
- Bleiben Sie immer auf dem neuesten Stand: Highlights, Auktionen uvm.
- 9. Die nächsten Auktionen auf einem Blick.

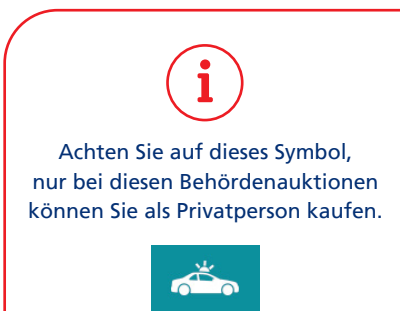

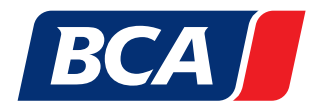

### 2. BCA REGISTRIERUNG ALS PRIVATPERSON

**Sie sind neu bei BCA?** Dann klicken Sie auf den Button "Registrieren", laden Sie sich das Registrierungsformular für Privatpersonen herunter, füllen Sie das Formular vollständig aus und senden Sie dies per E-Mail an cmc.de@bca.com. Sobald Sie alle erforderlichen Dokumente eingereicht haben, erhalten Sie innerhalb weniger Werktage Ihre BCA Login-Daten per E-Mail. Durch einen Klick auf "Login" gelangen Sie in das Anmeldefenster. Hier können Sie sich ganz bequem mit Ihrem Usernamen und Passwort anmelden.

#### 2.1. REGISTRIERUNG

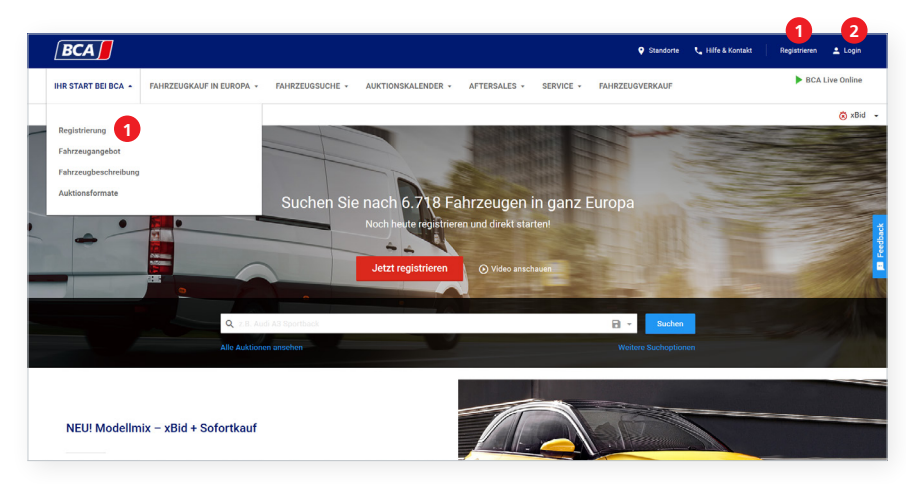

- 1. Klicken Sie hier um sich neu zu registrieren.
- 2. Hier kommen Sie direkt zum Login Bereich.

| BCA                                                         |                                                                                                    | 🎔 Standorte 🐛 Kontakt 🔰 Registrieren 🔔 Login                                                                                                    |
|-------------------------------------------------------------|----------------------------------------------------------------------------------------------------|----------------------------------------------------------------------------------------------------|
| IHR START BEI BCA * FAHRZEUGSUCHE *                         | AUKTIONSKALENDER * AFTERSALES * SERVICE *                                                                                                    | FAHRZEUGVERKAUF Live Online                                                                                                    |
| 0                                                           | Ich bin nu.<br>Bit Bich and bei das gaptet an benchmarten Genautsteinersen<br>Fachbergen<br>Weitsen bei das auf gaptet an bench keine für ein pärar infektion formalisten<br><b>Kalten Bis unserne Service zu Server Versel.</b><br>- Sochen Facho gammen Genzengen<br>- Andreas Sein unserne Genzengehandten<br>- Ochen mitteen | Loggen Sie alch in Ihr Konto ein         Loggen Sie alch in Verter, mit situe affertinen, Fränzege zu laufen siter fin Konto zu instanten.         Loggen Sie Alch Notest         Loggen Sie Alch Notest         Bitte gen Sie Alch Notest         Loggen Sie Alch Notest         Loggen Sie Alch Notest |
|                                                             | ∧ Baci                                                                                                    | ς Το Τορ                                                                                                    |
| EcA  <br>Land widthen<br>Sprache<br>Deutsch (Deutschland) • | Ober BCA<br>Presse<br>Kannen<br>BCA Marketplace plc<br>Lexilion                                                                                                    |                                                                                                    |
| Brazil Dänemark Frankreich Italien Niederland               | fe Polen Portugal Spanien Schweden Schweiz Großbritannie                                                                                                    | n                                                                                                    |

1. Klicken Sie hier, um sich zu registrieren.

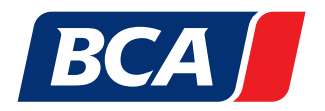

Für Privatkunden gibt es ein separates Registrierungsformular, welches Sie entsprechend ausfüllen und an uns senden müssen.

Das ausgefüllte Formular senden Sie an: cmc.de@bca.com

#### KUNDENSTAMMBLATT (PRIVATPERSONEN) – REGISTRIERUNGSFORMULAR

Vielen Dank für Ihr Interesse an unseren Fahrzeugauktionen. Zur schnellstmöglichen Bearbeitung Ihrer Registrierung, bitten wir Sie, alle unten aufgeführten Felder auszufüllen und eine Kopie Ihres Ausweisdokumentes oder Ihrer Meldebescheinigung beizulegen.

|                   | ame/Nachname*                                                                                                    |                                                                                           |                                                                                                    |                                                    |                                                                                                    |                                          |                                                                                                    |
|-------------------|----------------------------------------------------------------------------------------------------|-------------------------------------------------------------------------------------------|----------------------------------------------------------------------------------------------------|----------------------------------------------------|----------------------------------------------------------------------------------------------------|------------------------------------------|----------------------------------------------------------------------------------------------------|
| TelN              | Nr.*                                                                                                    |                                                                                           |                                                                                                    |                                                    |                                                                                                    |                                          |                                                                                                    |
| Persö             | inliche E-Mail*                                                                                                    |                                                                                           |                                                                                                    |                                                    |                                                                                                    |                                          |                                                                                                    |
| Stras             | se*                                                                                                    |                                                                                           |                                                                                                    |                                                    |                                                                                                    |                                          |                                                                                                    |
| PLZ/S             | itadt*                                                                                                    |                                                                                           |                                                                                                    |                                                    |                                                                                                    |                                          |                                                                                                    |
| Land              | *                                                                                                    |                                                                                           |                                                                                                    |                                                    |                                                                                                    |                                          |                                                                                                    |
|                   | Einwilligung in die Dat<br>Ich habe die <u>Datenschutzerklär</u> .<br>Einwilligung in Werbur<br>Ja, ich willige ein, dass die BCA<br>über Produkte, Leistungen und<br>das Recht habe, meine Einwillig<br>bleiben rechtmäßin." | <b>enschut</b><br><u>ing</u> ** gele<br><b>ng</b><br>Autoaukti<br>Aktionen<br>jung jeder. | tzbestimmungen*<br>esen und akzeptiert.<br>ionen GmbH und die BCA Ho<br>telefonisch mitteilen und/ode<br>zeit mit Wirkung für die Zuku | oldings Ltd. (ii<br>er per SMS ur<br>unft ganz ode | nkl. der europäischen BCA Länderc<br>d/oder per E-Mail zusenden könne<br>r in Teilen zu widerrufen. Datenver | rganisatio<br>n. Mir ist b<br>arbeitunge | nen) mir Kundeninformationen, Angebote<br>sekannt, dass ich gem. Art 7 Abs. 3 DSGVO<br>n. die vor diem Widerni derfolgt sind, |
|                   | Ich akzeptiere die Allge                                                                                                    | meiner                                                                                    | n Geschäftsbedingun                                                                                                    | gen (AGB)                                          | *                                                                                                    |                                          |                                                                                                    |
| Wie               | sind Sie auf BCA aufmer                                                                                                    | ksam go                                                                                   | eworden?                                                                                                    |                                                    | Online-Werbung                                                                                               |                                          | Newsletter                                                                                                    |
|                   | Internetsuche<br>(z.B. Google)                                                                                                    |                                                                                           | Social Media<br>(z.B. Facebook)                                                                                                    |                                                    | Messe/Veranstaltungen                                                                                        |                                          | Telefonischer/Persönlicher<br>Kontakt durch BCA                                                                               |
|                   | Sonstiges (z.B. Webinar)                                                                                                    |                                                                                           |                                                                                                    |                                                    |                                                                                                    |                                          |                                                                                                    |
| Dotu              | m Untersel                                                                                                    |                                                                                           |                                                                                                    |                                                    |                                                                                                    |                                          |                                                                                                    |
| Datu              | m Untersch                                                                                                    | irift                                                                                     |                                                                                                    |                                                    |                                                                                                    |                                          |                                                                                                    |
| Bitte s<br>* Pfli | senden Sie das vollständig aus<br>chtfelder                                                                                                    | gefüllte A                                                                                | Antragsformular an den BC                                                                                                    | CA Kundense                                        | ervice per E-Mail an: cmc.de@bc                                                                              | a.com                                    |                                                                                                    |
|                   |                                                                                                    |                                                                                           |                                                                                                    |                                                    |                                                                                                    |                                          |                                                                                                    |
|                   |                                                                                                    |                                                                                           |                                                                                                    |                                                    |                                                                                                    |                                          |                                                                                                    |
|                   |                                                                                                    |                                                                                           |                                                                                                    |                                                    |                                                                                                    |                                          |                                                                                                    |

### 2.2. LOGIN

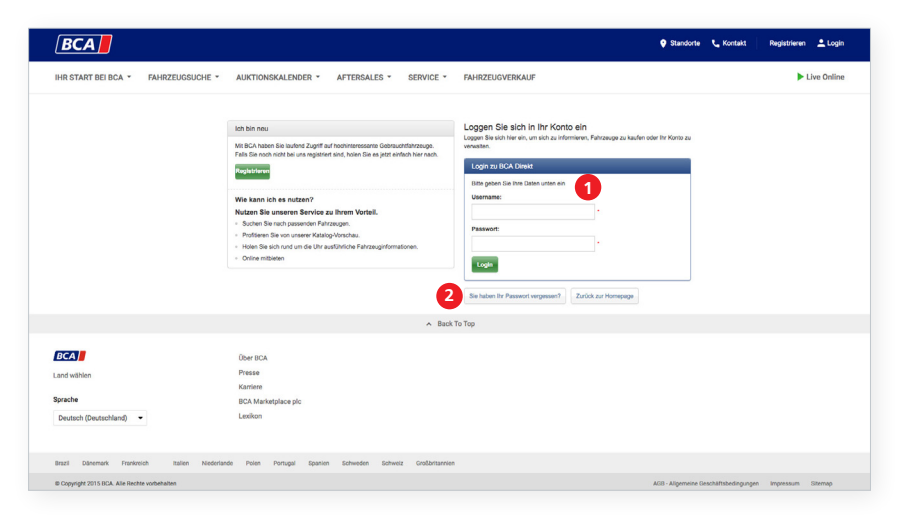

- 1. Hier mit Ihrem Usernamen und Passwort anmelden.
- 2. Passwort vergessen? Kein Problem. Fordern Sie sich hier ein Neues an.

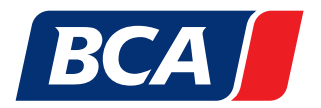

### 3. MEIN BCA

#### Um Einstellungen an Ihrem persönlichen BCA Online-Profil vornehmen zu können, müssen Sie auf "Mein BCA Online" klicken.

Mein BCA Online ist Ihr persönliches Online-Profil. Über Mein BCA Online können Sie Ihre Online-Fahrzeugkäufe sowie weitere Einstellungen verwalten.

- 1. In diesem Bereich können Sie Ihre abgeschlossenen Käufe einsehen, Fahrzeugbeobachtungen verfolgen, Transporte beauftragen uvm.
- 2. Hier können Sie Ihre privaten Einstellungen ändern wie bspw. Zeitzone wechseln, Passwort ändern oder E-Mail-Benachrichtigungen anpassen.

| BCA                                                            |                                                                                  | Standort                                                                                  | e 📞 <u>Hilfe &amp; Kontakt</u> Registrieren 👱 Login |
|----------------------------------------------------------------|----------------------------------------------------------------------------------|-------------------------------------------------------------------------------------------|-----------------------------------------------------|
| IHR START BEI BCA 👻 FAHRZEUGSUCHE 👻                            | - AUKTIONSKALENDER - AFTERSALES - SERVICE                                        | ✓ FAHRZEUGVERKAUF                                                                         | verbinden mit Live Online                           |
| 1                                                              | Überblick meiner Fahrzeuge                                                       | Meine Einstellungen                                                                       |                                                     |
|                                                                | Fahrzeuge in Bearbeitung<br>Ersteigerte Fahrzeuge<br>Nicht ersteigerte Fahrzeuge | Zeitzone<br>Passwort ändern<br>Ernail Benachrichtigungen<br>Datenansicht<br>Suchkriterien |                                                     |
|                                                                | ∧ E                                                                              | ack To Top                                                                                |                                                     |
| BCA J<br>Land wählen<br>Sprache<br>Deutsch (Deutschland) v     | Über BCA<br>Presse<br>Karriere<br>BCA Marketplace plc<br>Lexikon                 |                                                                                           |                                                     |
| Brazil Dänemark Frankreich Italien Nieder                      | fande Polen Portugal Spanien Schweden Schweiz Großbritar                         | nien ans                                                                                  | . Allnemaine Geenhäftsbedinnungen Improssum Siteman |
| <ul> <li>oppright zons dow, whe recitle vorbenalten</li> </ul> |                                                                                  | AGD                                                                                       | - Angenreine Geschartsveumgungen Impressum Sitemap  |

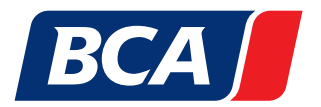

### 4. BCA FAHRZEUGSUCHE

Mit der BCA Fahrzeugsuche haben Sie Möglichkeit schnell und gezielt Ihre Wunschfahrzeuge zu finden. Die zahlreichen Filterfunktionen wie Hersteller, Modell, Karosserietyp und Ausstattungen gestalten Ihre Suche besonders effektiv. So sparen Sie Zeit und Geld!

| IHR START BEIBCA + FAHRZEUGSUCHE + AUKTIONSKALENDEr + AFTERSALES + SERVICE + FAHRZEUGVERKAUF <ul> <li>Interstate</li> <li>Interstate</li> <li>Interst</li></ul>                                                                                                    | 10         |
|----------------------------------------------------------------------------------------------------|------------|
| Auktionaland<br>Angewählter     *     Suchem     © x8ld+Phase 0 Tage 0 Stunden 42 M       Modell Modelling     *     Sortiert nach 42 M       Modell Modelling     *     Sucher 0 Tage 0 Stunden 52 M       Modell Modelling     *     Sucher 0 Tage 0 Stunden 52 M       Modelling     *     Sucher 0 Tage 0 Stunden 42 M       Modelling     *     Sucher 0 Tage 0 Stunden 52 M       Modelling     *     Sucher 0 Tage 0 Stunden 52 M       Modelling     *     Netro 62 M       Modelling     *     Netro 62 M                                                                                                    |            |
| Model     Soutiert nach Auszustation     Soutiert nach Auszustation       Modellyn     Ausgewählten Suchdar       Ausgewählten Suchdar                                                                                                    | nuten 💌    |
| Hersteller                                                                                                    | ~          |
| Auktionestandort     Rasterwagen     120 KW / 163 PS       Fehrzeugetandort     • < > Hamburg 7 uu (Hamburg), Transporter Auktion (Junge Sterne Transporter Partner) – Vor Ort-Auktion + LiveOnline, Start: 21.06.2017, Katalognummer 12                                                                                                    | H<br>ieren |
| Auktionedatum     Fat Dokio 1.4, 2006       Verkaufskanal     Erstzulassung 17, 11.2006       Killometerstand     112,874 Kilometer       Andere     Benzin<br>57 KW/77 PS       Erstzulassungsjahr     Imamber 200 member 200 memb                                                                                                    | *          |
| Getriebe     Marcades-Benz Citan 109 LANG CDI, 2013       Kraftstoff     Fastualissung 11,01,2013     Temoritgrau       Marcades-Benz Citan 109 LANG CDI, 2013       Fastualissung 11,01,2013     Temoritgrau       Marcades-Benz Citan 109 LANG CDI, 2013       Fastualissung 11,01,2013     Temoritgrau       Marcades-Benz Citan 109 LANG CDI, 2013       Fastualissung 11,01,2013     Temoritgrau       Marcades-Benz Citan 109 LANG CDI, 2013       Fastualissung 11,01,2013     Temoritgrau       Marcades-Benz Citan 109 LANG CDI, 2013       Fastualissung 11,01,2013     Temoritgrau       19,971 Kilometer     5 Türen       Diesel       Kombi     66 KW / 90 PS       - < Hamburg/Ellerau (Hamburg). Transporter Auktion (Junge Sterne Transporter Partner) - Vor-Ort-Auktion + LiveOnline, Start: 21.06.2017, Katalognummer 5                                                                                                    | *          |
| Anzahl der Türen Anzahl der Türen Anzahl der Türen Anzahl der Türen Anzahl der Türen Anzahl der Türen Anzahl der Türen Anzahl der Türen Arbags Mercedes-Benz SPRINTER 316 L NGT BLUEFFICIENCY, 2013 Erstzulasung 30.12.2013 REINORANGE Benzin/Gas Benzin/Gas | *          |

- 1. Wählen Sie eine Ihrer gespeicherten Suchanfragen aus.
- 2. Wählen Sie die passenden Filter aus und grenzen Sie Ihre Suche ein.
- 3. Speichern Sie Ihre Suchanfrage und aktivieren Sie den Benachrichtigungsservice. Damit sind Sie immer gut informiert, wenn weitere passende Fahrzeuge angeboten werden.
- 4. Sortieren Sie Ihre Suchergebnisse bspw. nach Relevanz, Auktionsdatum uvm.
- 5. Drucken oder exportieren Sie sich ganz einfach Ihre Suchergebnisse.
- 6. Informationen zum Fahrzeug: Durch einen Klick auf den Fahrzeugnamen erhalten Sie mehr Informationen.
- 7. Hier sehen Sie in welchem Auktionsland, in welchem Verkaufskanal und in welcher Auktion inkl. Termin Sie das Fahrzeug finden.
- 8. Fügen Sie das Fahrzeug zu Ihrer Merkliste hinzu, drucken Sie sich die Fahrzeuginformationen aus oder beobachten Sie das Fahrzeug.

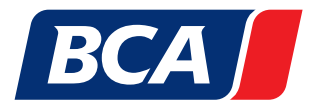

### 5. BCA AUKTIONSKALENDER

Mit dem BCA Auktionskalender behalten Sie alle Auktionen im Blick – und das europaweit! So wissen Sie immer welche Auktionen an welchem Tag stattfinden.

| BCA                                    |            |                  |                                               |                                                |                       |            | Standorte                    | 📞 Hilfe & Kontakt      | Registrieren 💄 Login                                              |
|----------------------------------------|------------|------------------|-----------------------------------------------|------------------------------------------------|-----------------------|------------|------------------------------|------------------------|-------------------------------------------------------------------|
| IHR START BEI BCA 👻                    | FAHRZEUGK/ | AUF IN EUROPA 👻  | FAHRZEUGSUCHE +                               | AUKTIONSKALENDER +                             | AFTERSALES +          | SERVICE +  | FAHRZEUGVERKAUF 🗸            |                        | BCA Live Online                                                   |
|                                        |            | BCA EuroS        | hop: geöffnet 24/7                            | Der einfachste und schnel                      | lste Weg Autos einzuł | kaufen!    | Hier klicken & sofort kaufen |                        |                                                                   |
| BCA Startseite > Auktionskalende       | r          |                  |                                               |                                                |                       |            |                              |                        | 🗴 xBid-Phase läuft ,                                              |
| Auktionsland<br>Ausgewählte Suchfilter | × >        | Suchergebnisse 1 | - 10 von 69 (140 in Europa                    | )                                              |                       |            |                              |                        |                                                                   |
| Auktionsstandort                       | >          | Heute - I        | Vontag, 17 Janua                              | r 2022                                         |                       |            |                              |                        | FAHRZEUGE<br>WÖCHENTLICH!<br>Sx xBid Alphabet Used Cars           |
| Verkaufskanal                          | >          | Mercedes-Benz    | ercedes-Benz – LiveBid<br>e Mercedes-Benz Get | brauchtwagen 123 Fahrzeuge                     | e Online              |            | Auktionsst                   | 6<br>tart: 17.01 09:00 | tx xBid Alphabet LCV/Nutz-<br>fahrzeuge                           |
|                                        |            |                  | Transporter Auktion (Junge                    | Sterne Transporter Partner)<br>Fahrzeuge Neuss | – Vor-Ort-Auktion + I | ive Online | Auktionsst                   | art: 17.01 11:00       | D ZU DEN AUKTIONEN                                                |
|                                        |            |                  | old Selection − xBid                          | uchtwagen 77 Fahrzeuge On                      | line                  |            | Er                           | nde: 17.01 13:59       | BCA EUROSHOP<br>24/7 GEÖFFNET.                                    |
|                                        |            |                  | ehördenauktion – xBid<br>k 🗴 Behördenfahrze   | euge 62 Fahrzeuge Online                       |                       |            | Er                           | nde: 18.01 08:59       | Der einfachste und schnellste<br>Weg Gebrauchtwagen zu<br>kaufen. |
|                                        |            | Alphαbet A       | habet Used Cars 14/01/2                       | 2022<br>Cars 60 Fahrzeuge Online               |                       |            | Er                           | nde: 18.01 10:00       | PETZT KUCKEN & KAUPEN                                             |

- 1. Filtern Sie den Auktionskalender nach Auktionsland, Auktionsstandort, Auktionstyp und Verkaufskanal.
- 2. Tag und Datum, an dem die darunter aufgeführten Auktionen stattfinden.
- 3. Hier sehen Sie den Auktionsnamen inkl. Informationen zur Auktionsware. Mit einem Klick auf den Auktionsnamen gelangen Sie in den detaillierten Auktionskatalog.
- 4. Erfahren Sie um welchen Verkaufsformat es sich handelt (Vor-Ort-Auktion inkl. BCA LiveOnline, xBid-Auktion oder LiveBid-Auktion).
- 5. Die Anzahl der Fahrzeuge, die sich in dieser Auktion befinden.
- 6. Auktionsdatum und Start- bzw. Endzeit
- 7. Informationen zur Auktion auf einen Blick
- 8. Bleiben Sie immer auf dem neuesten Stand: Highlights, Auktionen uvm.

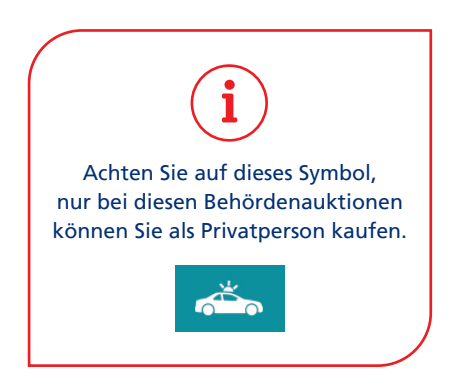

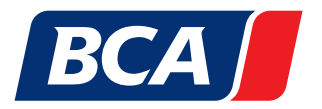

### 6. FAHRZEUGBESCHREIBUNG

Mit unseren Fahrzeugbeschreibungen schaffen wir Transparenz! Damit Sie wissen, was Sie kaufen. Die Fahrzeugbeschreibungen beinhalten umfangreiche und teilweise bebilderte Informationen wie bspw. Motorisierung, Ausstattung, Zustands- und Schadensbericht. Die bei BCA versteigerten Fahrzeuge werden, auf Basis des BCA Schadenskatalogs, dem BCA Fahrzeug Check unterzogen. Im Zustandsbericht erhalten Sie dann weitere detaillierte Informationen.

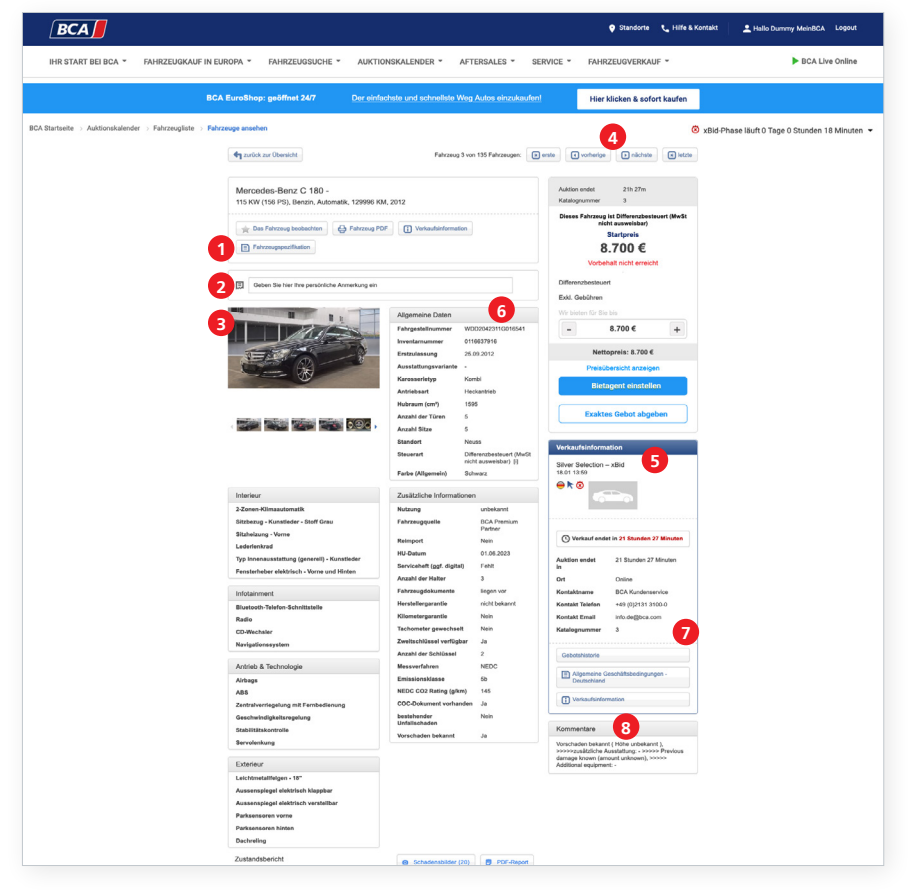

- 1. Mit einem Klick auf diesen Button rufen Sie den Zustandsbericht (PDF) auf.
- 2. Hier können Sie eine persönliche Anmerkung hinterlegen.
- 3. Die Bildergalerie zeigt Ihnen das Fahrzeug aus verschiedenen Perspektiven.
- 4. Zum vorherigen oder nächsten Fahrzeug dieser Auktion
- 5. Auktionsname, Datum und Uhrzeit
- 6. Information über die Ausstattung des Fahrzeugs
- 7. Kurzinformation zur Auktion
- 8. Wichtige Hinweise und Kommentare zum Fahrzeug
- Die schematische Schadensdarstellung (BCA Fahrzeug Check) gibt Ihnen einen Überblick über alle Schäden des Fahrzeugs.

Durch einen Klick auf die roten Kreise öffnen sich die jeweiligen Schadensbilder.

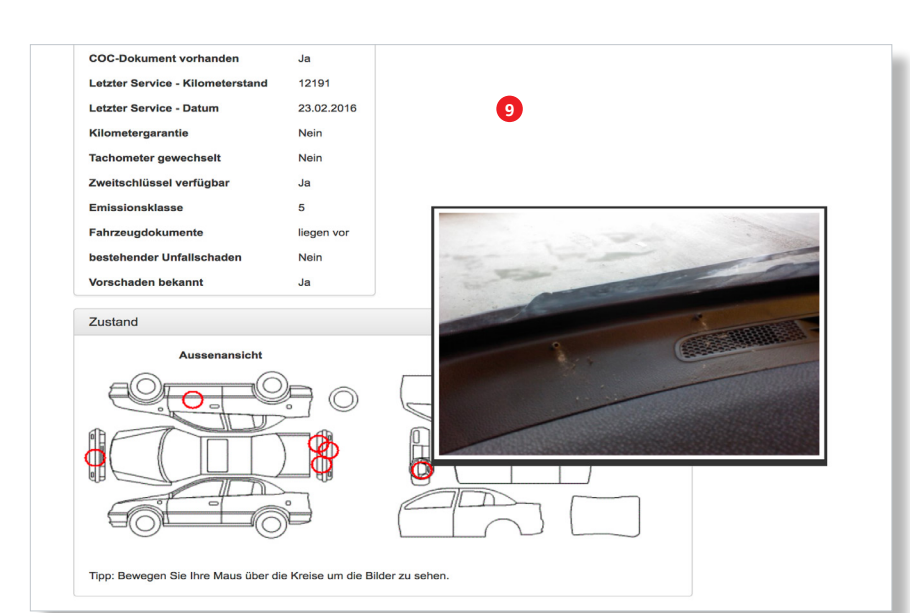

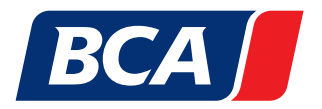

### 7. GEBOTSABGABE (XBID)

#### Um an unseren Online-Auktionen (xBid-Auktionen) teilnehmen zu können, müssen Sie sich zuvor im Login Bereich mit Ihren Zugangsdaten einloggen.

Die xBid-Auktionen laufen über mehrere Tage und enden mit einer 20-sekündigen xBid-Phase. Hier haben Sie noch einmal die Chance auf höhere Gebote zu reagieren und sich Ihr Wunschfahrzeug zu sichern! Zudem haben Sie ganz bequem die Möglichkeit, Ihr Höchstgebot per BCA Bietagent abzugeben.

| BCA                                                                                           |                                                                                                    |                                                                                                    | 🍳 Standorte 🛛 🐛 Hilfe & Kontakt                                                                                                    | 🔔 Hallo Dummy Me        |
|-----------------------------------------------------------------------------------------------|----------------------------------------------------------------------------------------------------|----------------------------------------------------------------------------------------------------|----------------------------------------------------------------------------------------------------|-------------------------|
| IHR START BEI BCA 🔻 FAHRZEUGKAUF IN EU                                                        | ROPA * FAHRZEUGSUCHE * AUKTIO                                                                                                    | NSKALENDER • AFTERSALES • SEI                                                                                                    | RVICE * FAHRZEUGVERKAUF *                                                                                                    | Þ                       |
| BCA                                                                                           | EuroShop: geöffnet 24/7 Der einfac                                                                                                    | hste und schnellste Weg Autos einzukaufen!                                                                                                    | Hier klicken & sofort kaufen                                                                                                    |                         |
| BCA Startselte $\rightarrow$ Auktionskalender $\rightarrow$ Fahrzeugliste $\rightarrow$ Fahrz | euge ansehen                                                                                                    |                                                                                                    | 🔞 xBid-Pl                                                                                                    | nase läuft 0 Tage 0 Stu |
|                                                                                               | Andrease Deservite   Mercodose-Benz C 180 -   115 KW (164 PS), Berzin, Automate, 12006 KM   Case Forcesy testistication   Processy testistication   Processy testistication    (a) Case for har free perclositiek Accretizing of Case for har free perclositiek Accretizing and Case for har free perclositiek Accretizing and Case for har for har for har for har for har for har for har for har for har for har for har for har for har for har for har for har for har for har for har for har for har for har for har for har for har for har for har for har for har for har for har f                                                                                                    | Parzes 3 vor 135 Fairzeugen  Total Status  Solution  Adgemeine Daten  Magemeine Daten  Mag | ere evening evening ev |                         |
|                                                                                               | 6 Interior Interior I | Furie (clasmin) Schwarz Zunktichen Informationen Zunktichen Informationen Kanang Mangent Nan Hangent Nan Hababaan Of 06.0223 Barvickelt (gel dieler) Furiet Bargert Nan Hababaan Of 06.0223 Barvickelt (gel dieler) Furiet Barbahaan (Hababaan Hababaan Hababaan Hababaan Hababaan Hababaan Hababaan Hababaan Hababaan Hababaan Hababaan Hababaan Hababaan Hababaan Hababaan Hababaan Hababaan Hababaan Hababaan Hababaan Hababaan Hababaan Hababaan Hababaan Hababaan Hababaan Hababaan Hababaan Hababaan Hababaan Hababaan Habababaan Habababaan Habababaahaan Hababbaahaan Hababbaahaan Hababbaahaan Hababbaahaan Hababbaahaan Hababbaahaah Hababbaahaahabbaahaahabbaahaahabbaahaahabbaahaah                                                                                                    | Autian and a second second se  |                         |
|                                                                                               | Zustandsbericht                                                                                                    | Schadensbilder (20)     PDF-Report                                                                                                    |                                                                                                    |                         |
|                                                                                               | VORDERSEITE                                                                                                    | ST P                                                                                                    |                                                                                                    |                         |

- 1. Hier wird Ihnen der nächste Gebotsschritt angezeigt. Diesen können Sie selbst in der Höhe anpassen.
- Mit einem Klick auf "Exaktes Gebot abgeben", bieten Sie den darüber eingestellten Betrag.
- Mit einem Klick auf "Bietagent einstellen", bietet der BCA Bietagent für Sie jeweils den nächsten Gebotsschritt, bis der bei Punkt 1 eingestellte Betrag erreicht wurde. Hierbei nimmt der bei Punkt 1 eingestellte Betrag die Funktion eines Maximalbetrags ein.
- 4. Auktionsende
- 5. Fahrzeugbilder
- 6. Fahrzeuginformationen
- 7. Gebotsverlauf ansehen
- 8. Katalognummer des Fahrzeugs
- 9. Fahrzeuginformationen
- 10. Username des Höchstbietenden
- 11. Aktueller Preis
- 12. Informationen über die Gebotswirkung: Vorbehalt nicht erreicht, Vorbehalt erreicht oder Minimumpreis erreicht
- 13. Nächster Gebotsschritt
- 14. Verbleibende Gebotszeit in Sekunden

#### **Bitte beachten Sie:**

Eine Gebotsabgabe, genauso wie die Nutzung des Bietagenden, sind rechtlich ein verbindliches Kaufangebot!

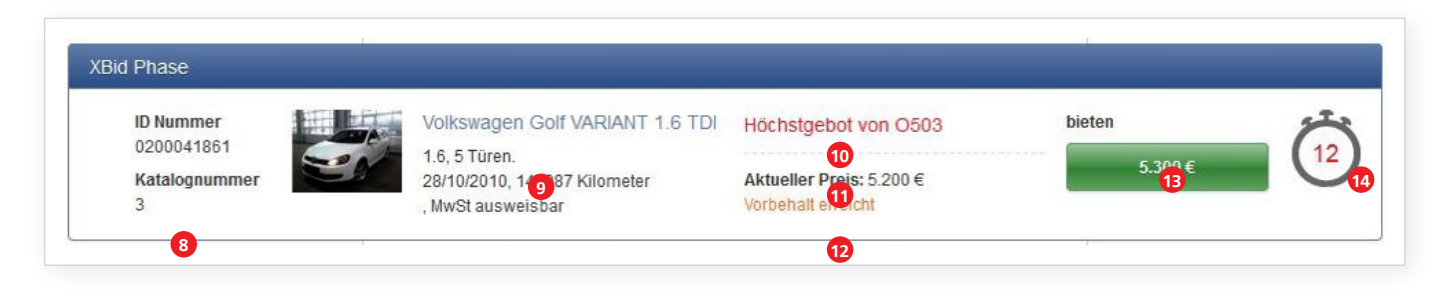

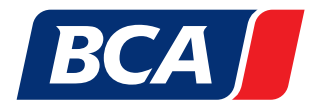

### 8. BCA BIETAGENT

Sie haben keine Zeit persönlich Online an unseren Auktionen teilzunehmen ? Dann nutzen Sie einfach den BCA Bietagenten. Dieser hilft Ihnen ganz bequem an unseren xBid-Auktionen mitzubieten, ohne bei der Auktion live am PC oder Mobilphone anwesend zu sein.

Der BCA Bietagent bietet automatisch in den gängigen Gebotsschritten bis zu Ihrem eingegeben gewünschten Höchstbetrag mit.

# Bitte beachten Sie, dass diese Möglichkeit erst am Tag vor Auktionsbeginn ab ca. 16:30 Uhr besteht.

Bitte beachten Sie, dass eine Gebotsabgabe genauso wie die Nutzung des Bietagenten rechtlich ein

verbindliches Kaufangebot ist.

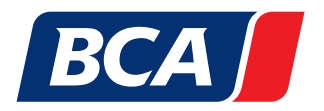

### 9. BCA BIETAGENT (XBID)

| BCA                                                                   |                    |                                                                                                    |                                                                                                    |                                                                                                    | 🌻 Standorte 🛛 🐛 Hife & Kont                                                                                                    | akt Registrieren 💄 Login                                                                                                    |
|-----------------------------------------------------------------------|--------------------|----------------------------------------------------------------------------------------------------|----------------------------------------------------------------------------------------------------|----------------------------------------------------------------------------------------------------|----------------------------------------------------------------------------------------------------|----------------------------------------------------------------------------------------------------|
| IHR START BEI BCA 👻                                                   | FAHRZEUGKAUF IN EU | ROPA - FAHRZEUGSUCHE - AUH                                                                                                    | KTIONSKALENDER - AF                                                                                                    | TERSALES - SERVICE                                                                                                    | <ul> <li>FAHRZEUGVERKAUF *</li> </ul>                                                                                                    | BCA Live Online                                                                                                    |
|                                                                       | BCA                | EuroShop: geöffnet 24/7 Der e                                                                                                    | infachste und schnellste Weg                                                                                                    | Autos einzukaufent                                                                                                    | Hier klicken & sofort kaufen                                                                                                    |                                                                                                    |
|                                                                       |                    | Ich benneu<br>Mit Schladen Spyff auf Hodelsterers<br>Arter Schladen Schladen Spyff auf Hodelsterer<br>Arter Schladen Schladen Schladen Schladen<br>Mit kann (ch. et autzen?<br>Nutsen Sie unserers Sarvis zur Bhern Vert<br>- Dechte Sie wis spannen Frährungen<br>- Proteiners Sie von unserer Kalleng-vonzhau | eré Quinschillainteage<br>e a jetci sintach har mach.                                                                                                    | Loggen Sie sich in Ihr Ko<br>oggen Gie sich hier ein, um sich zu k<br>mentlen.<br>Login zu BCA Direkt<br>Bits geben Sie hre Daten unter e<br>Username:<br>Mas Mustamann<br>Passwort:                                                                                                    | nto ein<br>offerniers, Feitzuge zu kaufen oder fer Siente zu<br>en                                                                                                    |                                                                                                    |
| BCA                                                                   |                    |                                                                                                    | -                                                                                                    |                                                                                                    | 🍳 Standorte 飞 Hilfe & Kontakt                                                                                                    | Registrieren 🚊 Login                                                                                                    |
| IHR START BEI BCA 👻                                                   | FAHRZEUGKAUF I     | N EUROPA + FAHRZEUGSUCHE                                                                                                    | - AUKTIONSKALENDE                                                                                                    | R - AFTERSALES                                                                                                    | • SERVICE • FAHRZEUGVERKAUF •                                                                                                    | BCA Live Online                                                                                                    |
|                                                                       | BCA EuroSh         | op: geöffnet 24/7 Der ein                                                                                                    | fachste und schnellste We                                                                                                    | g Autos einzukaufen!                                                                                                    | Hier klicken & sofort kaufen                                                                                                    |                                                                                                    |
|                                                                       |                    |                                                                                                    |                                                                                                    |                                                                                                    |                                                                                                    | 🐼 xBid 👻                                                                                                    |
|                                                                       |                    | Covid-19 Informationen<br>Bitte beachten Sie die örtlichen Sch                                                                                                    | und Maßnahmer                                                                                                    | l<br>ungen.                                                                                                    | Weitere Informationen                                                                                                    |                                                                                                    |
| and the second second                                                 | -                  | The state of the                                                                                                    |                                                                                                    | -                                                                                                    | a the second                                                                                                    | 11                                                                                                    |
| BCA Startseite > Auktionskalender                                     |                    |                                                                                                    |                                                                                                    |                                                                                                    |                                                                                                    | 👌 xBid-Phase läuft 👻                                                                                                    |
| Auktionsland<br>Augewähle Soddiber<br>Auktionsstandort<br>Auktionstyp | × > Sucherge       | ebnisse 1 - 10 von 69 (140 in Europa)<br>eute - Montag, 17 Januar 20:                                                                                                    | 22                                                                                                    |                                                                                                    |                                                                                                    | ALPHABET<br>ÜBER 300<br>FAHRZEUGE<br>WÖCHENTLICH!<br>31 tild Alphänt Umd Cars<br>11 tild Alphänt Umd Cars                                                                                                    |
| Verkaufakanal                                                         | > E                | Mercedee-lienz - LiveBid<br>Mercedee-lienz - LiveBid<br>Mercedee-lienz - Gebrauch<br>Transporter Auktion (Junge Stern                                                                                                    | twagen 123 Fahrzeuge Onlin<br>9 Transporter Partner) – Vor-<br>uge Neuss<br>agen 77 Fahrzeuge Online                                                                                                    | •<br>Ort-Auktion + Live Online                                                                                                    | Auktionastart: 17.01 09.00<br>Auktionastart: 17.01 11.00<br>Ender 17.01 13.59                                                                                                    | Contract     Contract     Contract |
| Hersteller                                                            | ) Buckeye          | kalana 1. FO yan 19F                                                                                                    |                                                                                                    |                                                                                                    |                                                                                                    |                                                                                                    |
| Modell                                                                | >                  | 5113401 - 55 7011 135                                                                                                    |                                                                                                    |                                                                                                    | 🖨 Alles dr                                                                                                    | 1 2 3 > ►I                                                                                                    |
| Modelltyp<br>Auktionsland<br>Auktionsstandort<br>Fahrzeugstandort     | ><br>><br>><br>>   | Kia Ceed 1.6, 2016<br>Erstzulassung 10.05.2016<br>34.588 Kilometer                                                                                                    | 3 Türen<br>Limousine                                                                                                    | Manuelles Getriebe<br>Benzin<br>150 KW / 204 PS                                                                                                    | Differenzbesteuert                                                                                                    | Exportpreis  Startpreis: 11.600 ( Anzahl Gebote:0 (MwSt nicht ausweisbar)                                                                                                    |
| Auktionsdatum<br>Verkaufskanal                                        | >                  | Neuss , Katalognummer 1                                                                                                    | 16                                                                                                    |                                                                                                    |                                                                                                    | Exportpreis                                                                                                    |
| Kilometerstand                                                        | > <b>4</b>         | Erstzulassung 03.02.2016<br>23.047 Kilometer                                                                                                    | 3 Türen<br>Coupé                                                                                                    | Manuelles Getriebe<br>Benzin<br>137 KW / 186 PS                                                                                                    | Differenzbesteuert                                                                                                    | Startpreis: 11.000 €<br>Anzahl Gebote:0                                                                                                    |
| Getriebe                                                              | >                  |                                                                                                    |                                                                                                    |                                                                                                    |                                                                                                    |                                                                                                    |
|                                                                       |                    | Mercedes-Benz C 100-<br>116 x02 (150 PS), Bruish, Autonulk, 128082<br>Dr Formg braketter<br>Prinzegenillation<br>Geten to the responsibility<br>Geten to the responsibility<br>Definition                                                                                                    | NKU, 2017<br>TOT () Velsavärihenden<br>Magnenge Daten<br>Felgenstellungerer<br>Kensensoper<br>Kensensoper | 0254271051641<br>0254271051641<br>0254271000000000000000000000000000000000000 | time name 2017m<br>tabigurum 2<br>sets of schedules and schedules<br>Burg coll<br>Burg coll<br>Bur |                                                                                                    |

- 1. Loggen Sie sich unter **"Login"** mit Ihren BCA Zugangsdaten ein.
- Klicken Sie auf unserer Startseite unter <u>www.bca.com</u> auf "Auktionskalender".
- 3. Wählen Sie im Auktionskalender eine xBid-Auktion aus.
- 4. Danach wählen Sie in der Fahrzeugübersicht ihr Wunschfahrzeug.
- 5. Im rechten Fenster der Fahrzeugakte können Sie ein Gebot manuell oder per Plus-/Minustaste platzieren.
- 6. Tragen Sie ihr maximales Höchstgebot in das Gebotsfenster ein und klicken Sie danach auf **"Bietagent** einstellen".

Der BCA Bietagent bietet nun automatisch in den gängigen Gebotsschritten bis zu Ihrem eingegebenen gewünschten Höchstbetrag mit.

Am Ende der Auktion erhalten Sie eine Information per E-Mail, ob Sie das Fahrzeug ersteigert haben oder Sie noch jemand überboten hat.

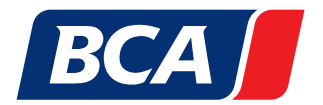

### 9. BESONDERE BEDINGUNGEN BEI BEHÖRDENFAHRZEUGEN

In dieser Auktion finden Sie attraktive Gebrauchtfahrzeuge von Behörden aus Deutschland.

Dabei handelt es sich um professionell zurück gerüstete Polizei-Dienstwagen. Zur Wiederzulassung muss der Käufer die Umbauten in den Fahrzeugpapieren eintragen lassen! Diese Fahrzeuge unterliegen keiner Besteuerung. Vorschäden können nicht ausgeschlossen werden. Per § 474 BGB und § 383 III BGB ist jegliche Gewährleistung ausgeschlossen. Aufgrund der Rückrüstung entfällt die Kofferraumbeleuchtung.

Konditionen: Die Ersteigerungsgebühr beträgt 15% des Bruttokaufpreises (zzgl. MwSt.). Exportgebühr ausl. Käufer: 100,- € netto.

Die Teilnahme von Privatpersonen ist in unseren Behördenauktionen möglich. Weitere Informationen erhalten Sie unter +49 (0)2131 3100 0.

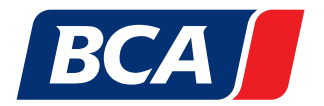

### 10. BEZAHLUNG

### Wie funktioniert der Zahlungsprozess?

Nachdem Sie den Zuschlag für ein Fahrzeug erhalten haben, wird Ihnen die Rechnung per E-Mail zugesandt. Ab diesem Zeitpunkt haben Sie bis zu 2 Kalendertage Zeit Ihre Rechnung zu bezahlen.

Bitte beachten Sie, dass wir nur bargeldlose Zahlungen akzeptieren können. Nachdem wir Ihre Zahlung erhalten haben, ist das Fahrzeug abholbereit. Zusätzlich übersenden wir Ihnen die Fahrzeugdokumente per Express.

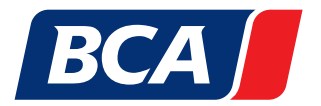

### 11. ABHOLUNG

### So funktioniert die Fahrzeugabholung.

Bitte beachten Sie die folgenden Schritte, wenn Sie Ihr gekauftes Fahrzeug in einem unserer BCA Logistikzentren persönlich (Nur Käufer aus Deutschland) oder mit Hilfe eines Logistikunternehmen abholen möchten:

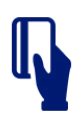

#### 1. Bezahlung und Abholbestätigung

Nachdem wir Ihren Zahlungseingang verzeichnen konnten, erhalten Sie eine Abholbestätigung mit allen nötigen Informationen. Diese Bestätigung benötigen Sie zur Abholung des Fahrzeugs.

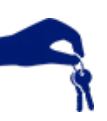

#### 2. Zeit bis zur Abholung

Sie haben 7 Kalendertage (ab Rechnungsstellung) Zeit, Ihre Fahrzeuge in einem unserer Logistikzentren abzuholen. Kontaktieren Sie das Logistikzentrum bitte 24 Stunden vor Fahrzeugabholung per E-Mail.

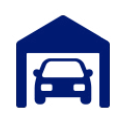

#### 3. Zusätzliche Standtage

Ab dem 8. Kalendertag fallen zusätzliche Standtagegebühren pro Tag an.

|  | _ |   |
|--|---|---|
|  |   |   |
|  |   |   |
|  | - | _ |
|  |   | - |

#### 4. Identifikation

Wenn Sie das Fahrzeug selbst abholen, bringen Sie bitte ein gültiges Ausweisdokument und die Abholbestätigung mit. Wenn Sie eine andere Person oder ein Logistikunternehmen zur Abholung beauftragen, wird zusätzlich eine ausgewählte Handlungsvollmacht benötigt. Käufer aus EU- oder Drittländern benötigen zusätzlich eine BCA Abholvollmacht.

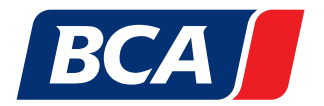

### IHR BCA KUNDENSERVICE

Sie haben weitere Fragen zu den Einstellungen und Funktionen unserer BCA Internetseite?

Dann kontaktieren Sie uns direkt unter +49 (0)2131 3100 0 oder info.de@bca.com. Unser Kundenservice ist gerne für Sie da!